料金明細 web 新規登録手順

- 1. 料金明細 webページを開きます。 https://www.catv-invoice.com/act/invoice/login または にアクセスします。
- 2. 【新規登録】を選びます。

| ACT      | 料金表示Web                                      | ▶ 新規登録 ▶ 注意事項 ▶ 問い合わせ           |
|----------|----------------------------------------------|---------------------------------|
|          |                                              |                                 |
|          | 料金明細Web                                      | へようこそ                           |
|          | ユーザID<br>(半角英数字で<br>パスワード<br>(半角英数字で<br>ログイン | き入力してください)<br>き入力してください)        |
| ユーザロとパスワ | フードを入力して、ログインをクリッ・<br>パスワードを忘れた方はこちらをご       | クすると、請求内容の詳細を確認できます。<br>"参照下さい。 |

- うまくログインできない方はこちらをご参照下さい。
- 新しくアカウントを作成する場合は、こちらから登録を行ってください。

| ACT<br>料金表示Web                                                                                                    | ▶ 注意事項 → 問い合わせ先                                                                                            |  |  |  |  |  |
|----------------------------------------------------------------------------------------------------|----------------------------------------------------------------------------------------------------|--|--|--|--|--|
|                                                                                                    |                                                                                                    |  |  |  |  |  |
| 新規アカウント登録 - 加入情報確認                                                                                                    |                                                                                                    |  |  |  |  |  |
| 加入情報確認 > アカウント情報入力 > 仮登録完了 > ⊠(領<br>お客様の、現在の加入情報を確認します。<br>青森ケーブルテレビ加入時にお届け頂きました、以下の情<br>※加入時のご申請内容が不明な場合は、青森ケーブルテレ<br>◆加入情報<br>お客様番号 12345000<br>お客様番号 12345000 | 「お客様番号」は毎月配布のチャンネルガイドの<br>宛名面等に記載されています。<br>不明な場合は 0120 - 442 - 208 まで<br>お問い合わせください。<br>なりして入力。下三桁は000となり |  |  |  |  |  |
| <ul> <li>電話番号 0177734422</li> <li>パイフン(-)なしで続け<br/>加入情報</li> <li>・入力方法・入力内容について不明な場合は<u>ごちら</u>を</li> </ul>                                                      | <b>青森ケーブルテレビへご登録の電話番号を入力してください</b><br>たて入力 (例) 0592253121<br>を確認する                                         |  |  |  |  |  |

## 4. アカウント情報を入力します。

| (※※ ここで入力する」                                                                                                    | 項目は、大変重要な情報となります。 ※※※                                                                                                    |
|----------------------------------------------------------------------------------------------------|----------------------------------------------------------------------------------------------------|
| ※※ 必ず控えておく                                                                                                    | ことをお願い致します。 ※※※                                                                                                    |
|                                                                                                    |                                                                                                    |
| 入力規則内で、ご自由に著                                                                                                    | 登録してください。 <u>へ</u> 」                                                                                                    |
| ユーザID                                                                                                    | act_taro                                                                                                    |
|                                                                                                    | ※5文字以上15文字以内。『-』、『_』以外の記号は                                                                                                    |
|                                                                                                    | 用不可。                                                                                                    |
| パスワード                                                                                                    |                                                                                                    |
|                                                                                                    | ※0又于以上0又于以内。記方は使用个内。                                                                                                    |
| パスワード(再入力)                                                                                                    | <ul> <li>●●●●●●●●</li> <li>※6文字以上8文字以内。記号は使用不可。</li> </ul>                                                                                                    |
|                                                                                                    | actv@actv.ne.in                                                                                                    |
| 登録メールアトレス(PC)                                                                                                    | :不可                                                                                                    |
| 携帯メールアドレス以外の                                                                                                    | のメールを入力してください。                                                                                                    |
|                                                                                                    |                                                                                                    |
| ◆MVNO情報                                                                                                    |                                                                                                    |
| ◆MVNO情報                                                                                                    | ゴルニー ビエバノルサービス (データ通信の2) 初約な                                                                                                    |
| <ul> <li>◆ MVNO情報</li> <li>電話番号</li> <li>青森ケー</li> <li>除く) た<sup>-</sup></li> </ul>                                                                                                    | ·ブルテレビモバイルサービス (データ通信のみ契約を<br>ゴ利田のお客様は、エバイルサービスの電話番号と                                                                                                    |
| <ul> <li>◆ MVNO情報</li> <li>電話番号</li> <li>青森ケー</li> <li>除く)をこ</li> <li>暗証番号</li> <li>暗証番号</li> </ul>                                                                                                    | ·ブルテレビモバイルサービス(データ通信のみ契約を<br>ご利用のお客様は、モバイルサービスの電話番号と                                                                                                    |
| <ul> <li>◆ MVNO情報</li> <li>電話番号</li> <li>青森ケー</li> <li>除く)をご</li> <li>暗証番号</li> <li>暗証番号</li> </ul>                                                                                                    | ·ブルテレビモバイルサービス ( <mark>データ通信のみ契約を</mark><br>ご利用のお客様は、モバイルサービスの電話番号と<br>·を入力してください。                                                                                                    |
| <ul> <li>◆ MVNO情報</li> <li>電話番号</li> <li>青森ケー</li> <li>除く)をこ</li> <li>暗証番号</li> <li>暗証番号</li> </ul>                                                                                                    | ·ブルテレビモバイルサービス (データ通信のみ契約を<br>ご利用のお客様は、モバイルサービスの電話番号と<br>·を入力してください。<br>                                                                                                    |
| <ul> <li>◆ MVNO情報</li> <li>電話番号 青森ケー 除く)をこ</li> <li>暗証番号 暗証番号</li> <li>(注意事項)</li> <li>・ パスワードの安全性</li> </ul>                                                                                                    | ・ブルテレビモバイルサービス(データ通信のみ契約を<br>ご利用のお客様は、モバイルサービスの電話番号と<br>・を入力してください。                                                                                                    |
| <ul> <li>◆ MVNO情報</li> <li>電話番号</li> <li>青森ケー</li> <li>除く)をこ</li> <li>暗証番号</li> <li>(注意事項)</li> <li>・ パスワードの安全性</li> <li>ます。</li> </ul>                                                                                                    | ・ブルテレビモバイルサービス(データ通信のみ契約を<br>ご利用のお客様は、モバイルサービスの電話番号と<br>・を入力してください。                                                                                                    |
| <ul> <li>● MVNO情報</li> <li>電話番号</li> <li>青森ケー</li> <li>除く)をこ</li> <li>暗証番号</li> <li>(注意事項)</li> <li>パスワードの安全性(<br/>ます。</li> <li>ご入力頂いたメールご</li> </ul>                                                                                                    | ・ブルテレビモバイルサービス(データ通信のみ契約を<br>ご利用のお客様は、モバイルサービスの電話番号と<br>・を入力してください。<br>にご注意下さい。パスワードは、定期的に変更することをお勧め<br>アドレス宛に、確認のメールを送信させて頂きます。                                                                                                    |
| <ul> <li>► MVNO情報</li> <li>電話番号</li> <li>青森ケー</li> <li>除く)を:</li> <li>暗証番号</li> <li>(注意事項)</li> <li>バスワードの安全性<br/>ます。</li> <li>ご入力頂いたメール:<br/>メール本文にて最終!</li> </ul>                                                                                            | ・ブルテレビモバイルサービス(データ通信のみ契約を<br>ご利用のお客様は、モバイルサービスの電話番号と<br>・を入力してください。<br>にご注意下さい。パスワードは、定期的に変更することをお勧め<br>アドレス宛に、確認のメールを送信させて頂きます。<br>確認ページのご案内をさせて頂きます。                                                                                                    |
| <ul> <li>MVNOTif報</li> <li>電話番号</li> <li>青森ケー</li> <li>除く)を:</li> <li>暗証番号</li> <li>(注意事項)</li> <li>バスワードの安全性<br/>ます。</li> <li>ご入力頂いたメール:<br/>メール本文にて最終<br/>・メールアドレスには、</li> </ul>                                                                             | ・ブルテレビモバイルサービス(データ通信のみ契約を<br>ご利用のお客様は、モバイルサービスの電話番号と<br>・を入力してください。<br>にご注意下さい。パスワードは、定期的に変更することをお勧め<br>アドレス宛に、確認のメールを送信させて頂きます。<br>確認ページのご案内をさせて頂きます。<br>、必ず現在ご利用中で連絡可能なメールアドレスをご指定下さい                                                                                                    |
| <ul> <li>MVNO情報</li> <li>電話番号</li> <li>青森ケー</li> <li>除く)をこ</li> <li>暗証番号</li> <li>(注意事項)</li> <li>パスワードの安全性<br/>ます。</li> <li>ご入力頂いたメール<br/>メール本文にて最終れ</li> <li>メールアドレスには、<br/>また、携帯電話のメーム</li> </ul>                                                           | ・ブルテレビモバイルサービス(データ通信のみ契約を<br>ご利用のお客様は、モバイルサービスの電話番号と<br>・を入力してください。<br>にご注意下さい。パスワードは、定期的に変更することをお勧め<br>アドレス宛に、確認のメールを送信させて頂きます。<br>確認ページのご案内をさせて頂きます。<br>、必ず現在ご利用中で連絡可能なメールアドレスをご指定下さい<br>ールアドレスは指定しないで下さい。登録作業が正しく続行でき                                                                          |
| <ul> <li>MVNOTif報</li> <li>電話番号</li> <li>青森ケー<br/>除く)をこ</li> <li>暗証番号</li> <li>(注意事項)</li> <li>パスワードの安全性<br/>ます。</li> <li>ご入力頂いたメール<br/>メール本文にて最終れ</li> <li>メールアドレスには、<br/>また、携帯電話のメー<br/>くなります。</li> <li>メールアドレスの入</li> </ul>                                 | ・ブルテレビモバイルサービス(データ通信のみ契約を<br>ご利用のお客様は、モバイルサービスの電話番号と<br>・を入力してください。<br>にご注意下さい。パスワードは、定期的に変更することをお勧め<br>アドレス宛に、確認のメールを送信させて頂きます。<br>確認ページのご案内をさせて頂きます。<br>、必ず現在ご利用中で連絡可能なメールアドレスをご指定下さい<br>ールアドレスは指定しないで下さい。登録作業が正しく続行でき                                                                          |
| <ul> <li>MVNO情報</li> <li>電話番号</li> <li>青森ケー</li> <li>除く)をこ</li> <li>暗証番号</li> <li>(注意事項)</li> <li>パスワードの安全性<br/>ます。</li> <li>ご入力頂いたメールび<br/>メール本文にて最終行</li> <li>メールアドレスには、<br/>また、携帯電話のメー<br/>くなります。</li> <li>メールアドレスの入び<br/>完了することが出来;</li> </ul>             | ・ブルテレビモバイルサービス(データ通信のみ契約を<br>ご利用のお客様は、モバイルサービスの電話番号と<br>・を入力してください。<br>にご注意下さい。パスワードは、定期的に変更することをお勧め<br>アドレス宛に、確認のメールを送信させて頂きます。<br>確認ページのご案内をさせて頂きます。<br>、必ず現在ご利用中で連絡可能なメールアドレスをご指定下さい<br>ールアドレスは指定しないで下さい。登録作業が正しく続行でき<br>力間違いにご注意下さい。メールが正しく受け取れないと、登録<br>ません。                                 |
| <ul> <li>● MVNO情報</li> <li>電話番号</li> <li>青森ケー<br/>除く)を:<br/>暗証番号</li> <li>(注意事項)</li> <li>パスワードの安全性<br/>ます。</li> <li>ご入力頂いたメールが<br/>メール本文にて最終れ</li> <li>メールアドレスには、<br/>また、携帯電話のメー<br/>くなります。</li> <li>メールアドレスの入び<br/>完了することが出来ま</li> <li>利用規約を必ずご確認</li> </ul> | ・ブルテレビモバイルサービス(データ通信のみ契約を<br>ご利用のお客様は、モバイルサービスの電話番号と<br>を入力してください。<br>にご注意下さい。パスワードは、定期的に変更することをお勧め<br>アドレス宛に、確認のメールを送信させて頂きます。<br>確認ページのご案内をさせて頂きます。<br>、必ず現在ご利用中で連絡可能なメールアドレスをご指定下さい<br>ールアドレスは指定しないで下さい。登録作業が正しく続行でき<br>力間違いにご注意下さい。メールが正しく受け取れないと、登録<br>ません。<br>認下さい。登録フォームを送信することにより、利用規約に同意 |

5. 仮登録メールを受信し、本登録を行います。

|                                | 新規                                                       | アカウント登録 - 仮登               | 録完了      |            |            |
|--------------------------------|----------------------------------------------------------|----------------------------|----------|------------|------------|
| 加入情                            | 報確認 > アカウント情報入力 >                                        | • 仮登録完了 > 🖂(確認メール) > パスワ   | 一ド確認 >本登 | 録完了 > ⊠(完] | アメール)      |
|                                |                                                          | 仮登録が完了しました。                |          |            |            |
|                                |                                                          |                            |          |            |            |
|                                | ◆アカウント情報                                                 | act tare                   |          |            |            |
|                                | エーリル                                                     | act_taro<br>******         |          |            |            |
|                                | 登録メールアドレス(PC)                                            | actv@actv.ne.jp            |          |            |            |
|                                | ŝ                                                        | ※注意※<br>録作業はまだ完了していま       | せん。      |            |            |
| 仮登録                            | 完了後、登録メールア                                               | ドレス宛に仮登録完了メールカ             | 「届きます。   |            |            |
| 24時                            | 間以内にメール内の <                                              | 【 <b>本登録ページリンク&gt;</b> をクリ | リックしてく   | ださい。       |            |
| 24時                            | 間を超えた場合は新規                                               | 登録をはじめからやり直してく             | 【ださい。    |            |            |
| 件名                             | 4 【青森ケーブル】仮登録完                                           | 7                          |          | 向广东教师      | 1.ウフノ 1 卒后 |
| 差出人                            | 差出人 青森ケーブルテレビ ▲                                          |                            |          | 1791/1(以豆豉 | k元」メール文信   |
| 宛先 @actv.ne.jp L               |                                                          |                            |          |            |            |
| Reply-10                       | b ryokin@actv.ne.jp ▲<br>t 今日 10·46                      |                            |          |            |            |
| HIS                            | 5 7H 10.40                                               | Ψ                          |          |            |            |
| 金表示WEBIこ<br><mark>リックしま</mark> | ご登録頂きありがとうござ<br>・・・・するには、下記のURL<br><sup>象を完了して下さい。</sup> | います。<br>より本登録を行ってください。     |          |            |            |
| 本登録ペーミ                         | ブリンク>                                                    |                            | ר        |            |            |

その場合は、リンク先に移動しないようお願いします。クリックして登録作業を完了しない限りアカウントは有効になりません。 ・その他、不明な点がありましたら青森ケーブルテレビ(株)までお問合せ下さい。

※本メールは配信専用です。

6. 本登録完了を確認後、ログインします。

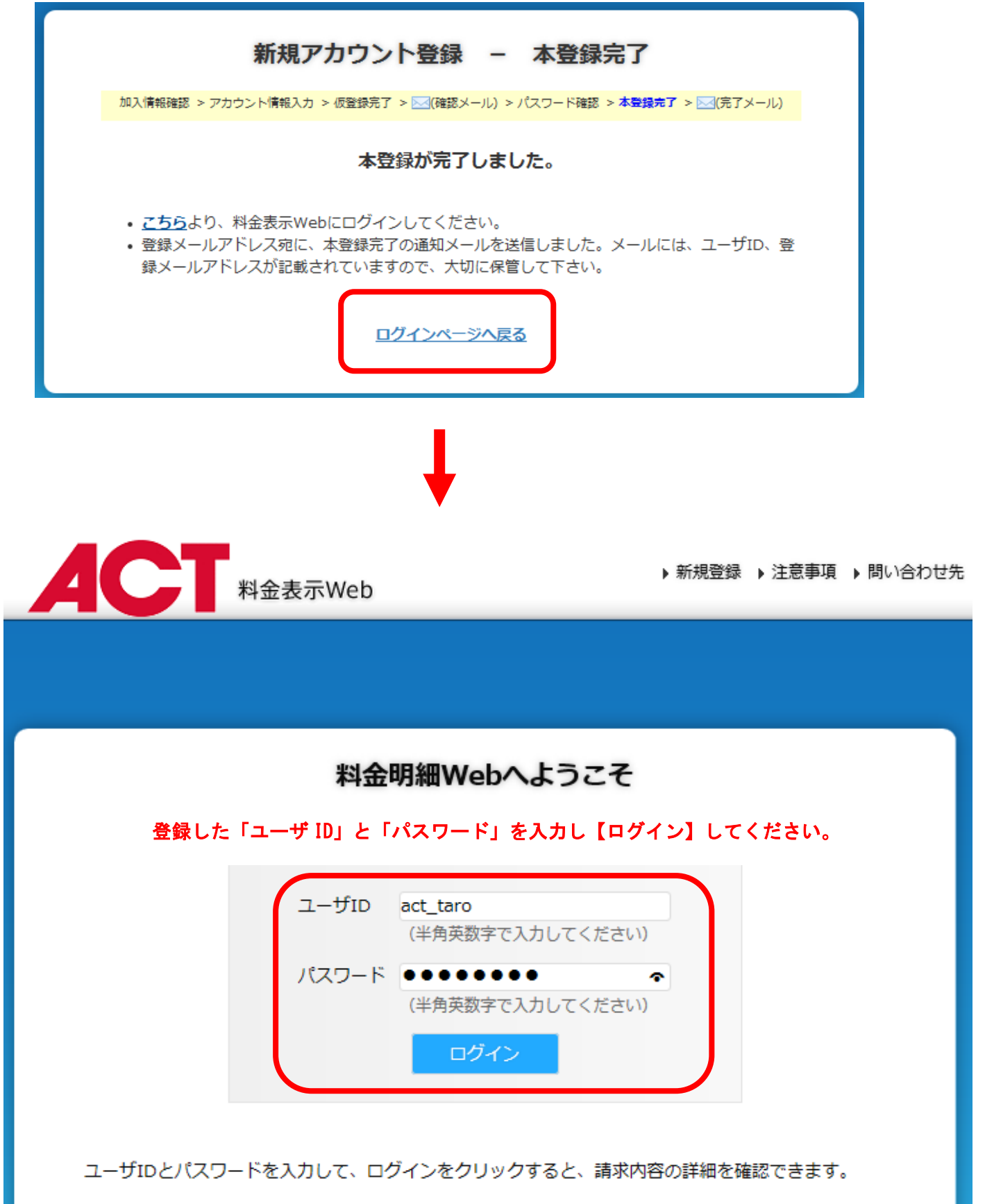

- ユーザID、パスワードを忘れた方はこちらをご参照下さい。
- うまくログインできない方はこちらをご参照下さい。
- 新しくアカウントを作成する場合は、こちらから登録を行ってください。

## 7. ログイン後、請求情報を確認してください。

| AC   | 料金表示Web   |                     | ▶注                   | ▶ 注意事項 → 問い合わせ先 🖞 ログアウト |  |  |
|------|-----------|---------------------|----------------------|-------------------------|--|--|
| тор  | 請求情報      | ACTモバイル             | 各種設定                 | ヘルプ                     |  |  |
| 《お知ら | せ》        |                     |                      |                         |  |  |
|      | 日時        |                     | 内容                   | Ş.                      |  |  |
|      |           |                     |                      |                         |  |  |
|      |           |                     |                      |                         |  |  |
|      |           |                     |                      |                         |  |  |
|      |           |                     |                      |                         |  |  |
|      |           |                     |                      |                         |  |  |
|      |           |                     |                      |                         |  |  |
|      |           |                     |                      |                         |  |  |
|      |           |                     |                      |                         |  |  |
|      | Copyright | (c) Aomori Cable Te | elevision All Rights | Reserved                |  |  |